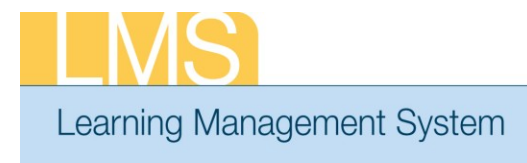

## Tip Sheet

## **VIEW TEAM MEMBER ENROLLMENTS**

Using the supervisor role, this tip sheet will guide you through the steps to view the enrollments of your direct reports.

## To View Team Member Enrollments:

- 1. Log on to the LMS.
  - **NOTE:** For instructions about logging on, see the *Log-On Instructions* (*TS02-L*) *tip Sheet.*
- 2. Select the **Team Home** role in the drop-down **Go To** menu.

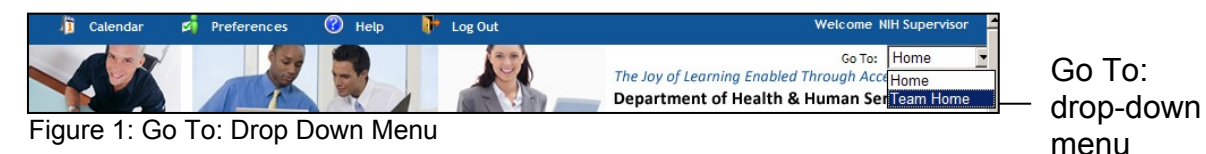

3. From the Team Home Page, select the View Team Enrollments link.

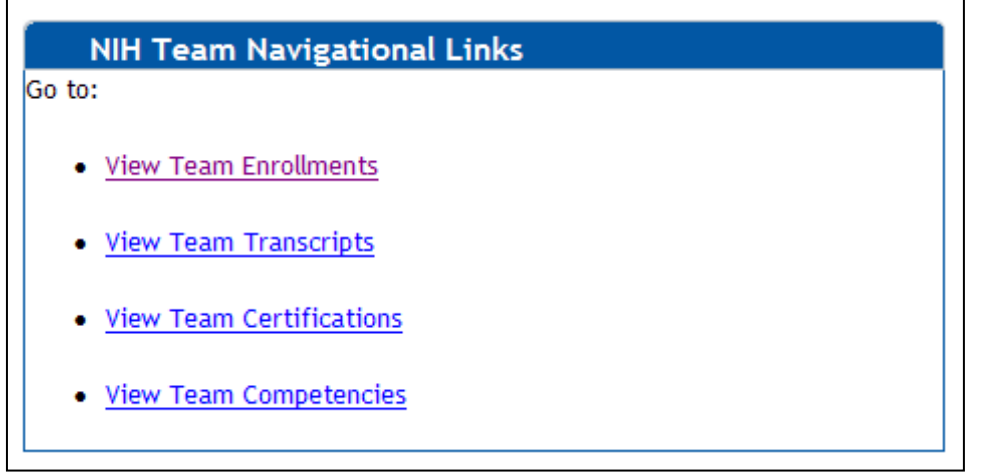

## Figure 2: NIH Team Navigational Links portlet

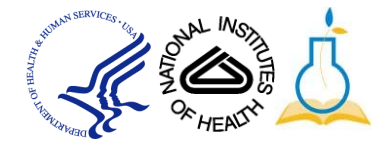

5. Click the **Actions** link and then select the **View All Current Enrollments** link for the team member for whom you want to drop an offering.

| Toom Desistantions                        |             |                     |                    |                                                                               |
|-------------------------------------------|-------------|---------------------|--------------------|-------------------------------------------------------------------------------|
| Team Registrations                        |             |                     |                    | Actions                                                                       |
| Team Registrations                        |             | View Enrollm        | ent For Direct Tea | View All Current Enrollments<br>Pending Approval<br>View Approved Enrollments |
| Name                                      | Person Type | Current Enrollments | Pending Approval   | Actions                                                                       |
| NIH Competency                            | Other       | <u>3</u>            | <u>0</u>           | Actions                                                                       |
| NIH DomainSysAdmin                        | Other       | <u>1</u>            | <u>0</u>           | ActActions                                                                    |
| NIH Learner                               | Other       | <u>6</u>            | <u>0</u>           | Actions                                                                       |
| NIH LocalLearningAdmin                    | Other       | 1                   | <u>0</u>           | Actions                                                                       |
| <u>NIH</u><br><u>TrainingContentAdmin</u> | Other       | <u>4</u>            | <u>1</u>           | Actions                                                                       |

Figure 3: Team Registrations screen

**NOTE**: To view alternate team members, select **Alternate Team** from the View Enrollment for dropdown.

If you experience trouble with this process, please contact the helpdesk for support at LMSSupport@mail.nih.gov.

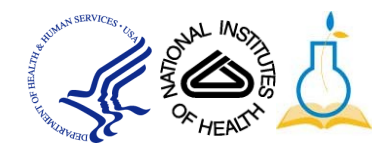